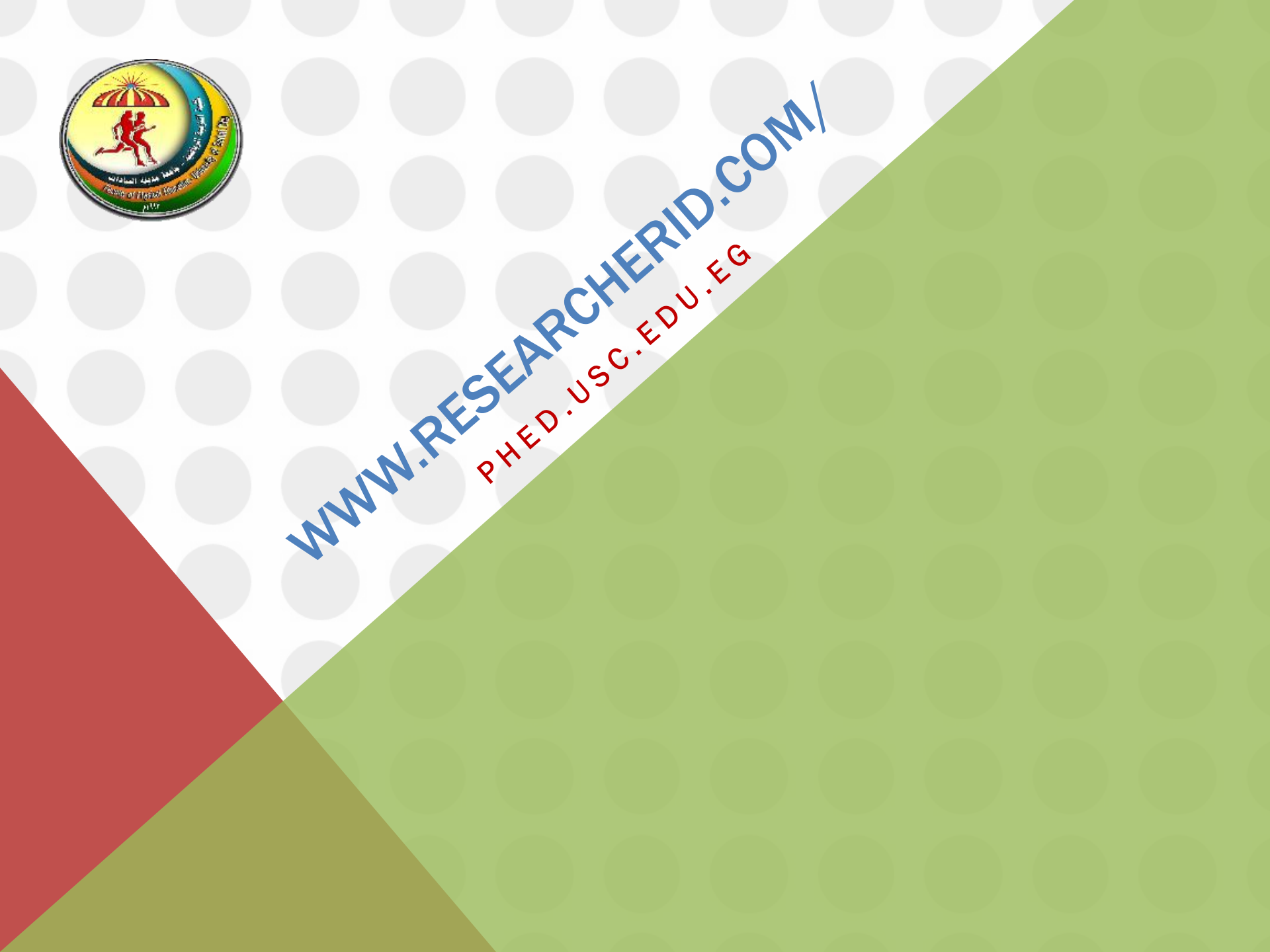

# الصفحة الرئيسية لموقع RESEARCHER ID ثم نضغط "REGISTER"

## Google

Q researcherid.com

Gmail مىور 🏢 🚺 ا

الكل الأخبار فيديو صور خرائط المزيد

الإعدادات الأدوات

حوالي 456,000 من النتائج (عدد التواني: 0.47)

### Researcher ID

/www.researcherid.com ▼ تَرْجِع هذه الصنحة on to the author ambiguity problem within the

ResearcherID provides a solution to the author ambiguity problem within the scholarly research community. Each member is assigned a unique identifier to ... لقد زرت هذه الصنحة في 08/04/17.

### Login

After you login, you will be able to update your profile information ...

#### Search

Search ResearcherlD Top Keywords Top Countries ...

### Register

To register with ResearcherlD.com, complete the Required Field ...

#### ResearcherID.com

The Publications List feature allows you to create lists of ...

« researcherid com to #litil to use

### ResearcherID FAQs

What is ResearcherlD.com? ResearcherlD is a website ....

### FAQs

FAQ. General Highly Cited Research Searching the ....

### Terms of Use

RESEARCHERID WEBSITE TERMS OF USE. All use of this

#### Reset your password

Reset your password. Please provide the email address that

نكتب الاسم الاول والثاني والايميل

| RESEARC                       | HERID                                                |                                                                                                    | THOMSON REUTERS |
|-------------------------------|------------------------------------------------------|----------------------------------------------------------------------------------------------------|-----------------|
| fhank you for your i          | nterest in ResearcherID!                             |                                                                                                    |                 |
| To register with Re           | searcherID.com, complete the <mark>*</mark> required | fields below. We will e-mail you registration invitation link.                                           |                 |
| First Name:                   | amany                                                | * Note: ResearcherID.com will contact you using the email address. This will be kept private by default. |                 |
| Last Name:                    | ramadan                                              | *                                                                                                    |                 |
| E-mail:                       |                                                      | *                                                                                                    |                 |
| How did you hear<br>about us? | Colleague 💌 *                                        |                                                                                                    |                 |
|                               | Submit Clear                                         |                                                                                                    |                 |
|                               |                                                      | Community Forum   Register   FAQ<br>Support   Privacy Policy   Terms of Use                              |                 |

# تظهر رسالة على الايميل للتاكيد وتفعيل الاكونت

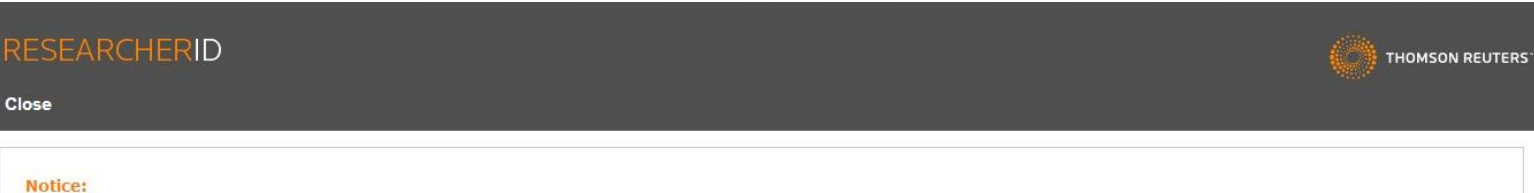

Your ResearcherID invitation is on its way to amany.ramadan16p2@phed.usc.edu.eg. Please check your inbox. Thank you for your interest in ResearcherID.

Community Forum | Register | FAQ Support | Privacy Policy | Terms of Use | Login

# نفتح الايميل ونفتح رسالة التاكيد ونضغط على الرابط اللى في الرسالة

| Search Mail and People                                              | 🕀 New   🗡 🗂 Delete 🧧 Archive Junk   🌱 S                                                                                                    | weep Move to Y Categories Y •••                                                                                                    |
|---------------------------------------------------------------------|----------------------------------------------------------------------------------------------------|----------------------------------------------------------------------------------------------------|
| Folders                                                             | Inbox     Filter ∨       Next: No events for the next two days.     	☐ Agenda                                                                 | ResearcherID - Invitation to Register in ResearcherId.com                                                                                                    |
| Inbox 14 Sent Items Drafts                                          | researcherid@researcherid.co<br>ResearcherID - Invitation to Register in Resear 6:27 AM<br>Dear amany ramadan, Thank you for your interest in | R researcherid@researcherid.com                                                                                                    |
| ∧ amanyramadan<br>Inbox 14<br>Drafts                                | ResearchGate<br>Activate your ResearchGate account 5:39 AM<br>Dear Amany Ramadan, Welcome to ResearchGate! Pl<br>Last week                    | Dear amany ramadan,<br>Thank you for your interest in joining ResearcherID!<br>Copy and paste this link into your browser to complete the registration process:                                                                                                    |
| Sent Items<br>Deleted Items<br>Conversation History<br>Junk Email 2 | Physical Education IT Unit<br>بانات الدراسات العليا للعام الجامعي 2017/2016<br>http://phed.usc.edu.eg/ar/news/3032.aspxة الرياضية Last month  | http://www.researcherid.com<br>/verifyURL.action?id=yGwEx%2FkPFgP6ANVReR5LZR92%2B0F0fTExUqKyIcElMhs5GTEEZxCjOvL16oQ9qZrTcndHz<br>ChoUVk%3D<br>As a registered member, you can:<br>- Manage your publication list and showcase your work                                                                                                    |
| Notes                                                               | Physical Education IT Unit<br>ت عنوان " الايروبكس ضرورة حتمية للحياة اليومية (No message text)                                                | <ul> <li>Track your times cited count and h-index</li> <li>Identify potential global collaborators</li> <li>Avoid the common problem of author misidentification</li> <li>Because ResearcherID integrates with Web of Science* and EndNote online, you can claim your publications</li> </ul>                                                       |
| ⊻ 🖩 🎎 🗹                                                             | Physical Education IT Unit<br>2017/2016 السمينار العام الثانى للعام الجامعى, 4/19/2017<br>http://phed.usc.edu.eg/ar/news/2746.aspx            | quickly and easily. These publications will then automatically be updated within Web of Science, making content<br>you have produced attributable to you in a search environment that is relied upon by more than 20 million<br>researchers around the world.<br>Additionally, you can associate your ResearcherID account with your ORCID account. |

# هيفتح الصفحة الحالية ونكمل باقى البيانات المطلوبة

### RESEARCHERID

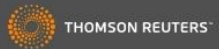

#### Thank you for your interest in ResearcherID!

By registering, you're helping to build a resource that standardizes and clarifies author information - strengthening the connections between you and your colleagues and making vital research more accessible to all.

Data Privacy: The information that you submit as part of this registration process and the information that you submit or that Thomson Reuters collects in the course of the use of your ResearcherID will be processed by Thomson Reuters in accordance with the ResearcherID End User License Agreement. Except where indicated, registration information will be viewable by default on your public profile page on the www.ResearcherID.com website. At anytime after registering, you can login to your account and choose to make some or all of your information private or to update any of your registration information.

| Registration                      |                                             |                    |                    |                                                                                                    |
|-----------------------------------|---------------------------------------------|--------------------|--------------------|----------------------------------------------------------------------------------------------------|
| To register with Resear           | cherlD.com, complete the<br>required fields | s below. We will e | e-mail you a confi | rmation link.                                                                                                    |
| First/Given Name:                 | [                                           | *                  |                    | Name: Enter your name. This will be displayed on your profile page.                                                                                                    |
|                                   |                                             |                    |                    | E-mail address: Enter your Email address so ResearcherID.com can contact you. This will be kept private by default.                                                                                                    |
| Last/Family Name:                 |                                             | *                  |                    |                                                                                                    |
| Middle Initials:                  |                                             |                    |                    |                                                                                                    |
| E-mail Address:                   | amany.ramadan16p2@phed.usc.edu.eg           | *                  |                    |                                                                                                    |
| Institution:                      |                                             | *                  |                    | Institution: Enter the name institution at which you work. Please spell out the name. If your institution has a commonly known<br>acronym or abbreviation, then put both. For example, State University of New York, SUNY. This will be displayed on your profile<br>page by default. |
| Sub-organization /<br>Department: |                                             |                    | Add                | Mailing Address: This information will be private by default. After registering, you can choose to make this information viewable<br>by visitors to your ResearcherID page.                                                                                                    |
| Address Line 1:                   |                                             | *                  |                    |                                                                                                    |

# نكمل باقى البيانات ونضغط على "SUBMIT"

| Country remitory.                             | Egypt 💌 🤋                                                                                                    |                                                                                                    |
|-----------------------------------------------|----------------------------------------------------------------------------------------------------|----------------------------------------------------------------------------------------------------|
| Password:<br>Retype Password:                 |                                                                                                    | Password: This will be used by you to log in to this site so you can access and edit your information.                                                                                                    |
| Security Question:                            | What is the name of your favorite teacher?                                                                                                    | Security Question: Select a question and provide an answer. This will be used to verify your identity in case you forget your password.                                                                                                    |
| Security Answer:                              | amany *                                                                                                    |                                                                                                    |
| Verification Number:                          | 1234 *                                                                                                    | Verification Number: Enter a 4-character code (like a password). This will be used to verify your identity in case you forget your login information.                                                                                                    |
| Select a Role:<br>Other Names Used<br>by You: | Researcher (Academic) 💌 *                                                                                                    | Other Names: If you've published under different names or if you are known by more than one name, add those names (one at a time). These will be searched if made public. These names will also be used when processing your My Publications list for use in Web of Science Core Collection; only publications that have your name or one of your Other Names will be included in your Distinct Author Set (more information).         Add       Examples:         Smith, J. J.       Smith, J. J. |
|                                               | <ul> <li>Yes</li> <li>No</li> <li>Send me information about new features or<br/>ResearcherID.com.</li> <li>Yes</li> <li>No</li> <li>Send me information about products and so<br/>ResearcherID.com</li> </ul> | n<br>ervices related to                                                                                                    |

# نضغط على "ACCEPT

## RESEARCHERID

THOMSON REUTERS

End User License

To continue with registration, you must accept the terms of the End User License Agreement.

ResearcherID Terms of Use and Privacy Policy

This agreement (Agreement) is a legal agreement between you, the user, (You or Your) and Thomson Reuters (Scientific) Inc. having its principal place of business located at 1500 Spring Garden Street, 4th Floor, Fhiladelphia, PA 19130 (TRSI, We or Our) and describes the terms and conditions on which you may access and use and TRSI will provide the ResearcherID service described in Section 1 below (the ResearcherID Service), which includes the allocation to You of a unique Researcher ID (the ResearcherID).

BY CLICKING ON THE "ACCEPT" BUTTON BELOW YOU AGREE TO BE LEGALLY BOUND BY THE FOLLOWING TERMS AND CONDITIONS. IF YOU DO NOT AGREE TO THE TERMS AND CONDITIONS • OF THIS AGREEMENT, TRSI IS UNWILLING TO PROVIDE THE RESEARCHERID SERVICE TO YOU

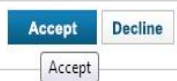

Community Forum | Register | FAQ Support | Privacy Policy | Terms of Use

# نضغط على " LOGIN

## RESEARCHERID

Congratulations

Congratulations! Your ResearcherID registration is now complete.

Your ResearcherID is: I-1150-2017

Please click the link below to access your ResearcherID profile page. Once logged in, you can add information (click the Manage Profile button) or add publications to your publication lists.

Click here to login to ResearcherID >>

Note: ResearcherID, Web of Science<sup>TM</sup>, and EndNote<sup>TM</sup> (all offerings from Thomson Reuters) share login credentials. More information.

Community Forum | Register | FAQ Support | Privacy Policy | Terms of Use | Login

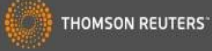

# نضغط على "HAVE ORCID ACCOUNT" ونضغط CONTINOUE"

| ORCID                                                                                                    |                                                                                                    |
|----------------------------------------------------------------------------------------------------|----------------------------------------------------------------------------------------------------|
| l you know you can associate your ORCID IE                                                                                                    | with your ResearcherID account?                                                                                                    |
| <ul> <li>I would like to create an ORCID record.</li> <li>I already have an ORCID record.</li> <li>No, thank you.</li> <li>Continue Remind Me Later<br/>Continue</li> </ul> | The Open Researcher and Contributor ID (ORCID, Inc.) is a non-profit organization that aims to solve the author/contributor name ambiguity problem in scholarly communication by creating a central registry of unique identifiers. These identifiers can be used within various systems you may interact with in your professional research workflow, including manuscript submission, etc.<br>By creating an ORCID you will be able to link your ResearcherID account with this centralized registry.<br>Learn more about ORCID.<br>If you choose not to get or associate an ORCID, you can do it at a later time. |
|                                                                                                    | Community Forum   Register   FAQ<br>Support   Privacy Policy   Terms of Use   Logout                                                                                                    |
| DPYRIGHT 2015                                                                                                    |                                                                                                    |

# نضغط على الايقونة المشار لها السهم

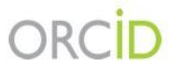

amany ramadan http://orcid.org/0000-0002-4573-2729

(Not You?)

### ResearcherID 🕗

has asked for the following access to your ORCID Record

• 🔷

Read your biographical information Add a person identifier

This application will not be able to see your ORCID password, or other private info in your ORCID Record. Privacy Policy.

Authorize

Deny

# نضغط على "RETRIEVE ORCID" ثم نضغط "GO

| RESEARCHER                 | ND                                           |                                                                    |                                                                                   |               |  |
|----------------------------|----------------------------------------------|--------------------------------------------------------------------|-----------------------------------------------------------------------------------|---------------|--|
| ORCID                      |                                              |                                                                    |                                                                                   |               |  |
| You have an ORCID associat | ted with your ResearcherlD. Data c           | an be exchanged between your OR<br>and ORCID?                      | RCID and ResearcherID accounts. Mo                                                | e information |  |
| Send ResearcherID p        | Profile data ublications to my ORCID account | Go<br>Go                                                           |                                                                                   |               |  |
| Retrieve ORCID publicatio  | ns into my ResearcherlD account              | Go<br>Go to my ORCID publications<br>Back to My Researcher Profile | 5                                                                                 |               |  |
|                            |                                              |                                                                    | Community Forum   Register   FAQ<br>Support   Privacy Policy   Terms of Use   Log | out           |  |
| © COPYRIGHT 2015           |                                              |                                                                    |                                                                                   |               |  |

# نضغط على كل الابحاث لاضافة من مؤشر السهم

| RESEARCHERID                                                                                                    |                                                       |
|----------------------------------------------------------------------------------------------------|-------------------------------------------------------|
| Home My Researcher Profile Refer a Colleague Logout Search Interactive Map EndNote >                                                                                                    |                                                       |
| Add ORCID publications Of the Ny Researcher Profile                                                                                                    | My Publications: 0                                    |
| Exchange Profile Data Deveen ResearcherID and ORCID   Send My Publications to: ORCID                                                                                                    |                                                       |
| ORCID Articles a record(s) returned                                                                                                    |                                                       |
| Select page Add Records and add them to your list. Up to 100 records may be added at a time. More information                                                                                                    |                                                       |
| I. Title: Your login email address: amany.ramadan16p2@phed.usc.edu.eg         Source: Your login email address: amany.ramadan16p2@phed.usc.edu.eg                                                                                                   |                                                       |
| Add The publications added to Mv Publications will inherit the newacy setting of My Publications. Click on the Manage Profile button at the top-right corner of the page and select the Add the selected articles from this page to My Publications | Publication Lists tab to change the privacy settings. |
| Community Forum   Register   FAQ<br>Support   Privacy Policy   Terms of Use   Logout                                                                                                    |                                                       |
|                                                                                                    |                                                       |

| نم اضافة جميع الابحاث ثم اذهب للبروفايل الخاص | j |
|-----------------------------------------------|---|
| بكِ من هنا                                    |   |

| ad ORCID publications to: My Publicat                                                          | IONS Return to My Researcher Profile                                         | My Publications: 1 |
|------------------------------------------------------------------------------------------------|------------------------------------------------------------------------------|--------------------|
| ecord(s) added to your publication list.                                                       |                                                                              | na≉ ayabbashadada  |
| xchange Profile Data Between ResearcherlD and OR                                               | DID   Send My Publications to: ORCID                                         |                    |
| RCID Articles: 1 record(s) returned                                                            |                                                                              |                    |
| Select records or enter a range of records and add t Select Page Add Records                   | nem to your list. Up to 100 records may be added at a time. More information |                    |
| 1. Title: Your login email address: amany.ramad<br>Source: Your login email address: amany.ram | an16p2@phed.usc.edu.eg<br>iadan16p2@phed.usc.edu.eg                          |                    |
|                                                                                                |                                                                              |                    |

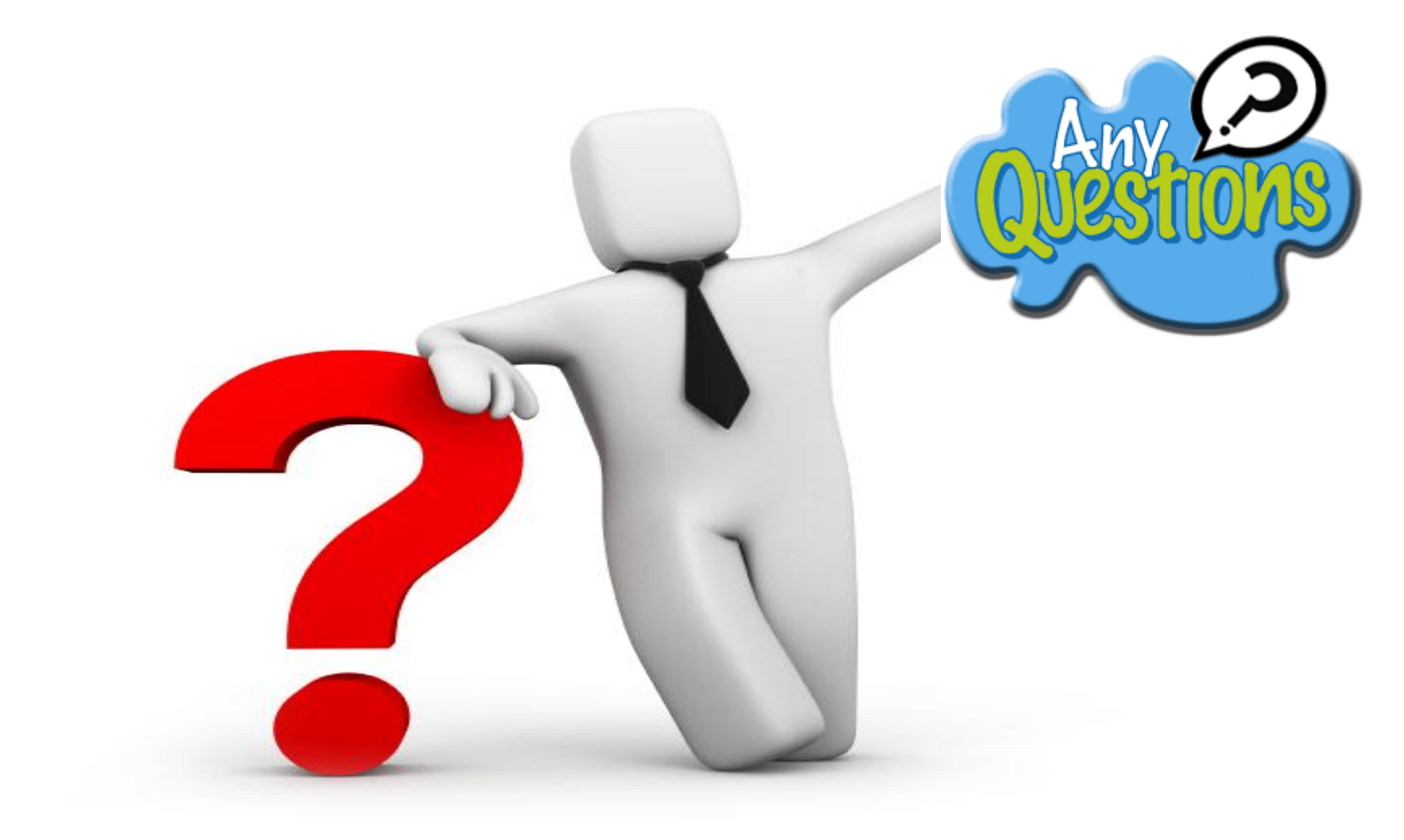

وحدة تكنولوجيا المعلومات

كلية التربية الرياضية

جامعة مدينة السادات